# Introducción a su walt™ Radio Inteligente

## **Iniciar Sesión**

- Agarra una radio de la estación de acoplamiento

   a. Una luz verde en la parte superior de la radio indica que está totalmente cargada
- Para iniciar sesión, toque el botón "Tocar la credencial" en la pantalla de inicio de sesión

   Toque su etiqueta o insignia NFC en la mitad inferior trasera de su radio

   Introduce el pin de 4 dígitos que elegiste cuando se creó tu usuario
  - c. Alternativamente, puede iniciar sesión con un número de teléfono. Toque el botón "Teléfono", ingrese su número de teléfono, recibirá un mensaje de texto con un código, ingrese el código en su radio

#### Navegando la Radio

- Su radio tiene una pantalla táctil que le permite navegar completamente por todos sus canales
- También puede usar los botones en la parte inferior para navegar
  - Usa los botones arriba y abajo para moverte por los canales y mensajes
  - Utilice el botón de retroceso para volver a la pantalla anterior
  - Utilice el botón de círculo para seleccionar un objeto
- Mantenga presionado el botón circular durante 2 segundos para apagar la pantalla pero mantenga la radio encendida

#### Usando la Radio

- La pantalla de Lista de Canales muestra todos los canales a los que tiene acceso
- El canal que está seleccionado en azul es su canal activo
   Presionando el botón PTT enviará su mensaje al canal seleccionado
- Toque un canal o use el botón circular para abrir un canal
  - Con el canal abierto, puedes leer y escuchar todos los mensajes anteriores de la conversación
  - Presionar el botón PTT con el canal abierto enviará un mensaje al canal abierto
  - Con el canal abierto, presiona el botón de abajo o corre hacia arriba desde la parte inferior de la pantalla para ver las opciones para enviar una foto o un video.

#### Escaneo de Radio

- El escaneo de radio es una función que le permite escuchar todos los canales en los que está incluido
  - Si la escaneo de radio está desactivada, solo escuchará el canal seleccionado en azul
  - Para activar o desactivar el escaneo de radio, haga clic en el botón de regreso hasta que esté en la pantalla del menú y pueda tocar el botón de escaneo de radio and you can tap the Radio Scan button

### **Crear un Nuevo Canal**

- Puede crear nuevos canales en su radio para hablar con individuos o grupos
- Toque el botón de regreso hasta que esté en la pantalla del menú y haga clic en "Crear Canal"
- Seleccione Individual o Grupo
- Seleccione Personas para mostrar todas las personas con las que tiene acceso para comunicarse
- Toque el nombre de las personas para agregarlas a un canal
- Una vez que crears el canal, presione el botón PTT durante varios segundos para iniciar el canal con ellos

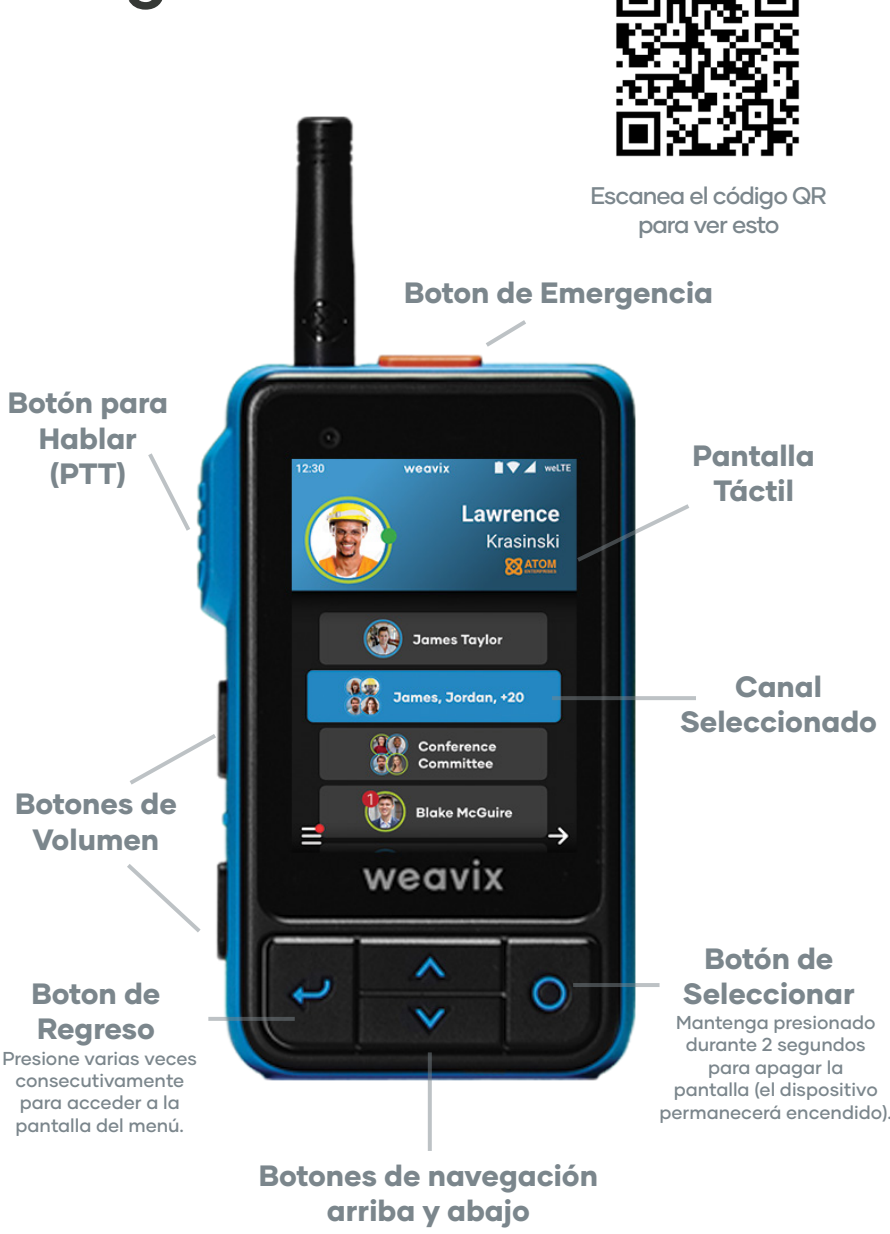

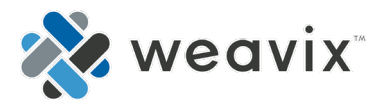